# Сохранение архива данных на USB Flash накопитель в контроллерах Зхх серии

Этот документ содержит основные этапы конфигурирования контроллера для сохранения архива данных на USB Flash накопитель, а также рассматривает аспекты работы с программой **SCADALog Data Converter 1.0.0.12**.

Для организации сохранения данных на USB Flash накопитель необходимо следующее программное обеспечение:

- **1. Firmware Loader 2.51 или более новой версии** (для работы с архивом необходимо перепрошить контроллер SCADAPack 300 серии до версии прошивки 1.41 или более новой).
- **2.** Одно из следующих приложений для программирования контроллеров SCADAPack:
  - о TelePACE 3.30 или более новой версии
  - о ISaGRAF v. 2.40 или более новой версии
  - о SCADAPack 300 Series C++ Tools 1.40 или более новой версии
- 3. SCADALog Data Converter 1.0.0.12 или более новой версии

#### Основные этапы конфигурирования контроллера (TelePACE)

### 1. Конфигурирование среды TelePACE.

Для работы с контроллером необходимо выбрать указать тип контроллера и определить таблицу регистров (Registers Assigment).

| Controller Communications                                                                                           | Activity Operation Options                                                           | Register Assignment                                                                                                    |              |                                  |                                  |                    | ×                                         |
|----------------------------------------------------------------------------------------------------|--------------------------------------------------------------------------------------|----------------------------------------------------------------------------------------------------|--------------|----------------------------------|----------------------------------|--------------------|-------------------------------------------|
| Type >                                                                                                    | Micro16<br>SCADAPack<br>SCADAPack 100:1024K                                          | <u>M</u> odule                                                                                                    | Address      | Start<br>Register                | End<br>Register                  | Registers          |                                           |
| IP Configuration                                                                                                    | SCADAPack 100:256K                                                                   | CNFG Power Mode                                                                                                    |              | 40800                            | 40802                            | 3                  | OK                                        |
| Register Assignment<br>Outputs On Stop<br>Store and Forward<br>DNP Configuration<br>DNP Status<br>DNP Master Status | SCADAPack 32<br>SCADAPack 32P<br>SCADAPack 330<br>✓ SCADAPack 334<br>SCADAPack 350   | CNTR Controller counter inputs<br>SCADAPack 33x 1/0<br>digital outputs<br>digital inputs<br>Counter inputs<br>SCADAPack 5607 1/0 module | fixed<br>0   | 30009<br>00001<br>10001<br>30001 | 30014<br>00002<br>10001<br>30006 | 6<br>2<br>1<br>6   | Cancel<br><u>A</u> dd<br>Add Co <u>py</u> |
| Initialize<br>Real Time Clock                                                                                       | SCADAPack LIGHT<br>SCADAPack LP<br>SCADAPack PLUS                                    | digital outputs<br>digital inputs<br>analog inputs<br>analog outputs                                                                    |              | 00003<br>10002<br>30015<br>40001 | 00012<br>10025<br>30022<br>40002 | 10<br>24<br>8<br>2 | <u>E</u> dit<br>Delete                    |
| Monitor Element<br>List Forced Registers<br>Remove All Forces                                                       | SCADASense 4202 DR<br>SCADASense 4202 DS<br>SCADASense 4203 DR<br>SCADASense 4203 DS |                                                                                                    |              |                                  |                                  |                    | De <u>f</u> ault                          |
| Lock Controller<br>Unlock Controller<br>Override Controller Lock<br>Show Lock Status                                |                                                                                      |                                                                                                    |              |                                  |                                  |                    |                                           |
| C/C++ Program Loader<br>Flash Loader<br>Program Status                                                              |                                                                                      | ☑ <u>1</u> /0 Module Error Indication                                                                                                   | <u>S</u> ort | by: Modu                         | e                                | •                  |                                           |

Для программирования контроллера необходимо определить регистры контроллера:

| Register 🛆 | Tag              | Value | Format   | Forced | Available | Configuration |
|------------|------------------|-------|----------|--------|-----------|---------------|
| 00001      | Error            |       | Boolean  |        | Online    | No            |
| 00006      | Media in use     |       | Boolean  |        | Online    | No            |
| 10008      | Suspend logging  |       | Boolean  |        | Online    | No            |
| 10100      | Create/ Delete   |       | Boolean  |        | Online    | No            |
| 40539      | Log Stat         |       | Unsigned |        | Online    | No            |
| 40540      | Auto Trnsfr Stat |       | Unsigned |        | Online    | No            |
| 40541      | Media Stat       |       | Unsigned |        | Online    | No            |
| 40701      | Record Cntr      |       | Unsigned |        | Online    | No            |
| 40702      | Record Cntr -Hi  |       | Unsigned |        | Online    | No            |
| 40802      | USB Host (0=ON)  |       | Unsigned |        | Online    | No            |

## 2. Программирование контроллера.

Программа сохранения архива на USB Flash накопитель состоит из двух экранов:

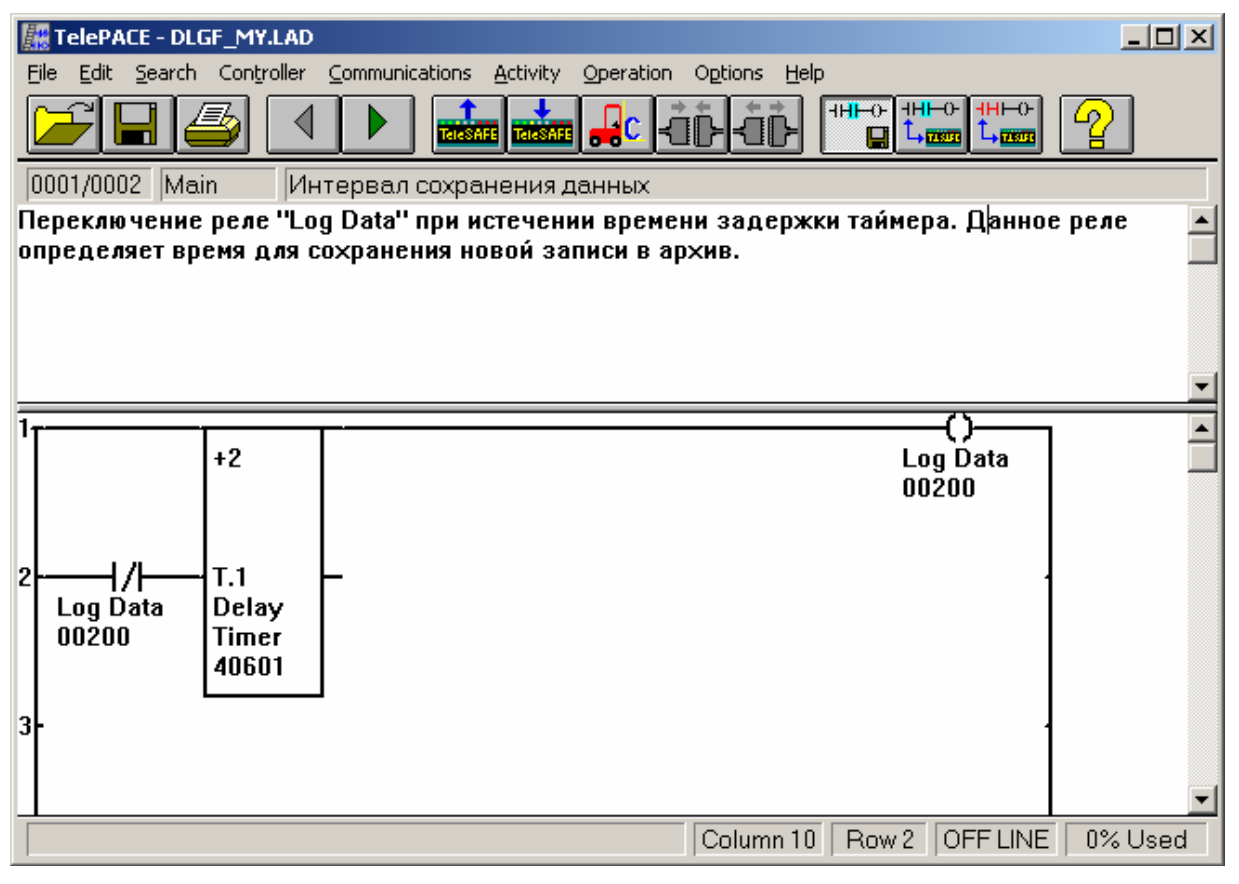

Первый экран содержит элементы, выполняющие функцию инициирования записи на носитель.

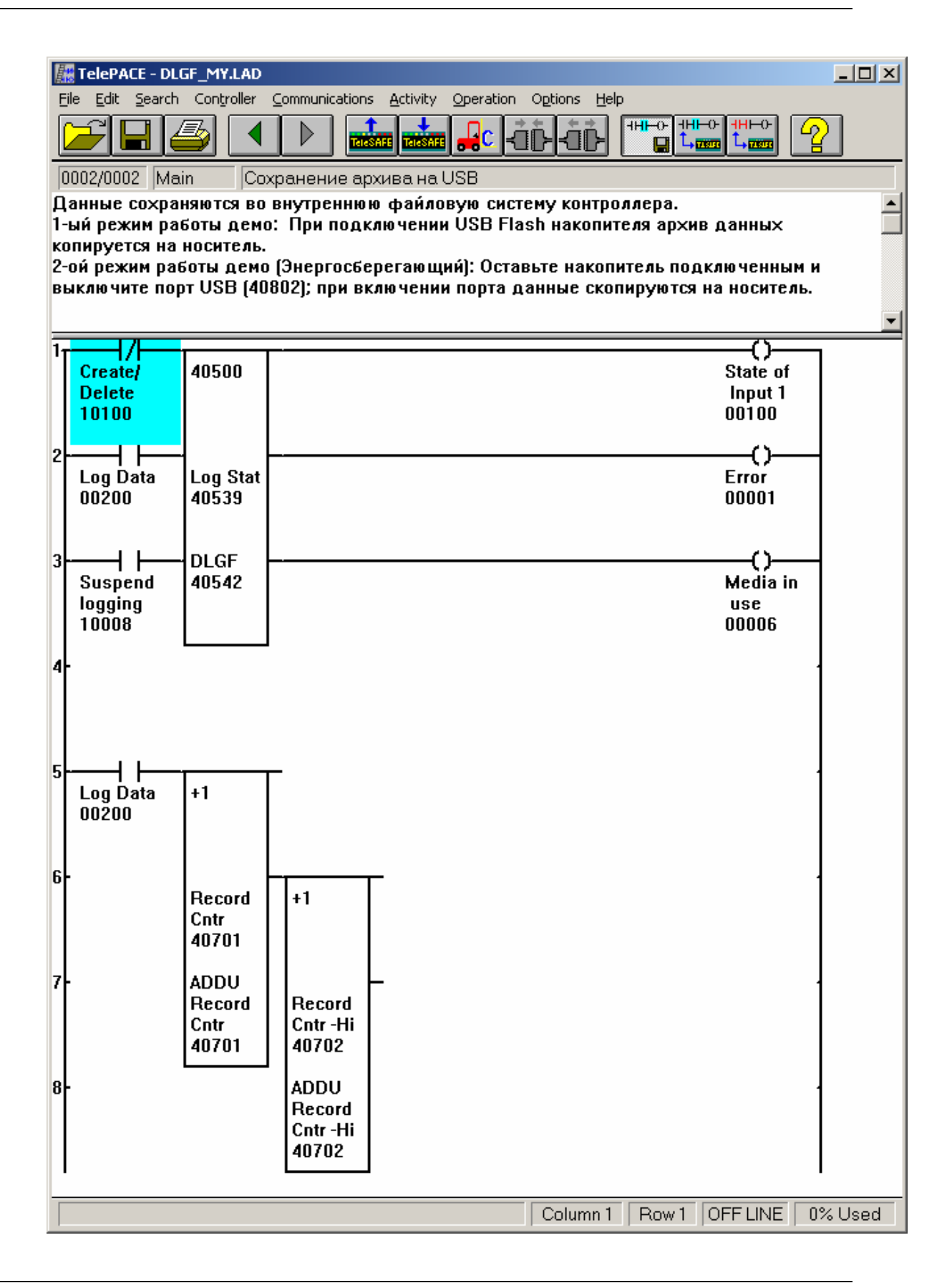

Второй экран – элемент архивирования и копирования архива на носитель, а также математические блоки.

| Конфигурация элемента | DLGF представлена | на следующем рисунке: |
|-----------------------|-------------------|-----------------------|
|                       | 1 / 1             |                       |

| DLGF Element Configuration |                                                |                |                                                         |     |                                                  |  |                                   |  |
|----------------------------|------------------------------------------------|----------------|---------------------------------------------------------|-----|--------------------------------------------------|--|-----------------------------------|--|
| Addres                     | ses 40                                         | 0500 to        | 40538                                                   |     |                                                  |  | OK                                |  |
| <u>F</u> ield<br>1<br>2    | Registers<br>40539<br>40601                    |                | Type<br>unsigned<br>unsigned                            |     | Tag Name<br>Log Stat<br>Delay Timer              |  | Cancel<br><u>A</u> dd             |  |
| 3<br>4<br>5<br>6           | 40701 to 407<br>40802<br>40108 to 401<br>30001 | 702<br>109     | unsigned doub<br>unsigned<br>floating point<br>unsigned | ble | Record Cntr<br>USB Host (0=ON)<br>Analog Input 0 |  | <u>E</u> dit                      |  |
| 7<br>8                     | 30009 to 300                                   | )10            | unsigned doub<br>time and date                          | ble | Counter Input 0                                  |  | <u>D</u> elete<br>Move <u>U</u> p |  |
| Loggin                     | g <u>m</u> ode                                 | Internal drive | e, auto copy                                            | •   |                                                  |  | Mo <u>v</u> e Down                |  |
| Full file                  | e <u>h</u> andling                             | Overwrite ol   | dest log file                                           | •   |                                                  |  |                                   |  |
| <u>N</u> umbe              | r of log files                                 | 10             |                                                         |     |                                                  |  |                                   |  |
| <u>R</u> ecord             | ls per file 🛛 🛛                                | 600            |                                                         |     |                                                  |  |                                   |  |
| <u>S</u> ecurit            | y token                                        | 0              |                                                         |     |                                                  |  |                                   |  |
| <u>L</u> og file           | e name 🛛 🛛                                     | Log\           |                                                         |     |                                                  |  |                                   |  |

В данном окне производится настройка полей архива, метод записи файлов, количество архивов и число записей в них, настройки безопасности и путь. Отдельно следует обратить внимание на *режим архивирования* (Logging Mode) – в данном случае, вначале архив ведется во внутренней области памяти контроллера, при подключении носителя происходит автоматическое копирование архива на носитель.

После настройки среды и программирования контроллера необходимо записать программу в контроллер, предварительно настроив с ним связь.

#### 3. Работа с USB Flash накопителем.

После успешной записи необходимо подключить носитель. В течение нескольких секунд на носитель должен записаться первый файл архива. Также можно попробовать энергосберегающий режим контроллера, записав значение 1 в регистр 40802 (это приведет к отключению питания носителя), подключить носитель (при наличии светодиодов на носителе можно увидеть, что при подключении светодиод не будет гореть/мигать) и записать 0 в регистр 40802 (светодиод должен включиться). После цикла записи можно отключить носитель.

## Работа в приложении SCADALog Data Converter 1.0.0.12.

Для конвертирования архива необходимо установить программное обеспечение **SCADALog Data Converter 1.0.0.12.** Данное ПО можно скачать по следующей ссылке:

http://controlmicrosystems.com/media/downloads/software/scadalog-dataconverter/SCADALog%20Data%20Converter%201.0.0.12.zip

Установка **SCADALog Data Converter** не должна вызвать затруднений. При запуске программы откроется следующее окно:

| SCADALog Data Converter |       | <u> </u> |
|-------------------------|-------|----------|
| <u>Eile H</u> elp       |       |          |
|                         |       |          |
| File List               |       | . I      |
|                         |       |          |
|                         |       | es       |
|                         | Bemov | /e       |
|                         |       |          |
|                         |       |          |
|                         |       |          |
|                         |       |          |
|                         |       |          |
|                         |       |          |
|                         |       |          |
|                         |       |          |
|                         |       |          |
|                         | -1    |          |
| T                       |       |          |
|                         |       |          |
| Output Folder           |       |          |
|                         | Brows | se       |
| ·                       |       | ~        |
|                         | Subr  | nit      |
|                         |       |          |

Далее необходимо добавить либо файл архива, либо папку, в которой хранятся файлы архива. Добавленные файлы отобразятся в списке:

# ООО «ПЛКСистемы»

# Техническая информация

| JCADALog Data Converter                               |            |
|-------------------------------------------------------|------------|
| <u>Eile H</u> elp                                     |            |
| File List                                             |            |
| L:\Weston\Site/\R1U3\A336085_Log5_20081008_23580/.nig | Add Folder |
|                                                       | Bemove     |
|                                                       |            |
|                                                       |            |
|                                                       |            |
|                                                       |            |
|                                                       |            |
|                                                       |            |
|                                                       |            |
|                                                       |            |
|                                                       |            |
|                                                       |            |
| Uutput Folder G:\                                     | Browse     |
| ,                                                     | Submit     |
|                                                       |            |

Далее необходимо указать папку, в которую будет выполнено конвертирование, и нажать кнопку **Submit**.

При успешной конвертации отобразится следующее окно:

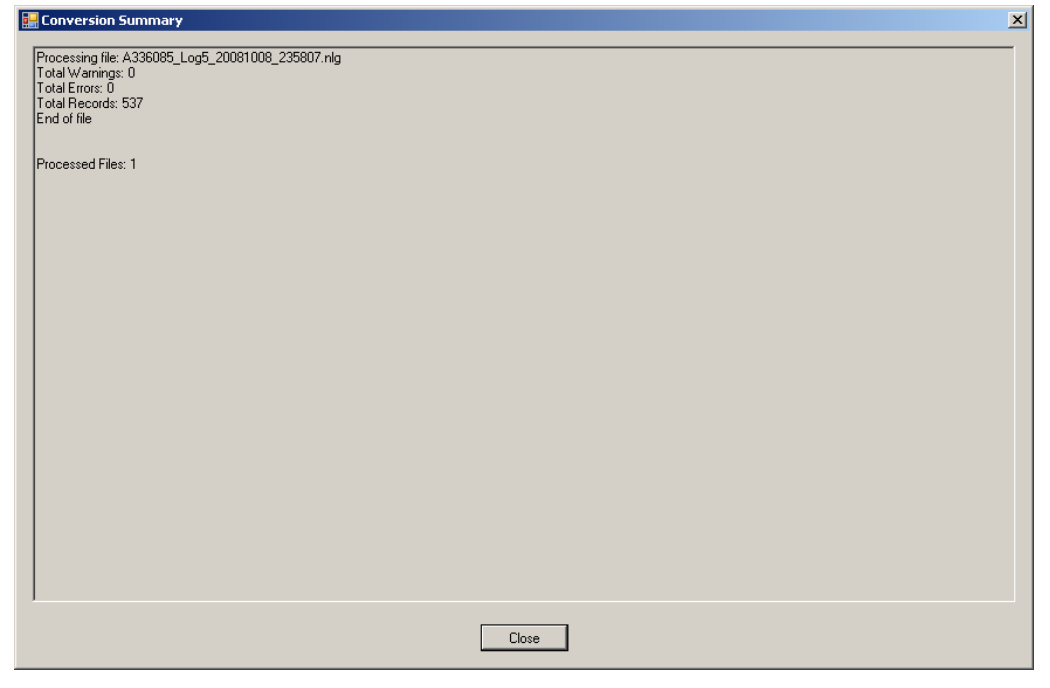

Далее файл архива можно открыть при помощи Microsoft Excel или ClearSCADA:

| M    | licrosoft Ex    | cel - A336(      | )85_1.csv          |                   |                       |                |              |                 |           | <u>- 🗆 ×</u> |
|------|-----------------|------------------|--------------------|-------------------|-----------------------|----------------|--------------|-----------------|-----------|--------------|
| ंख्य | <u>Ф</u> айл Пр | авка <u>В</u> ид | . Вст <u>а</u> вка | а Фор <u>м</u> ат | г С <u>е</u> рвис     | <u>Д</u> анные | <u>О</u> кно | <u>С</u> правка |           | _ 8 ×        |
| 1    | 📔 🔒 🔒           | ) 🖪 🖪            | ABC 🖏              | 🔏 🗈               | 🖺 <del>-</del> 🝼      | 19 - 18        | δ. Σ         | A   🛄           | 100% -    | · 🕜 📋        |
| Aria | al Cyr          | - 1              | 0 - Ж              | КЦ                |                       |                | %            | 🔃   🛄 🗸         | 💩 - 🔥     | - 1          |
|      | E7              | •                | f <sub>x</sub>     |                   |                       |                |              |                 |           |              |
|      | A               | В                | C                  | D                 | E                     |                | F            | G               | Н         |              |
| 1    | A336085,V       | Veston/Sit       | te7/RTU3/          | Log5,We           | ston\Site71           | RTU3\Log       | g5,1,1,8     | Processe        | ed on 10. | 10.200       |
| 2    | Sequence        | ,16-bit Uns      | signed Inte        | eger,16-bi        | t Unsigned            | Integer,3      | 2-bit Ur     | nsigned In      | teger,16- | bit Un:      |
| 3    | 1,10,2,0,0      | ,0,623,623       | ,2008.10.          | 08 23:57:         | 53.140                |                |              | -               |           |              |
| 4    | 2,10,2,1,0      | ,0,623,623       | ,2008.10.          | 08 23:57:         | 53.340                |                |              |                 |           |              |
| 5    | 3,10,2,2,0      | ,0,623,623       | ,2008.10.          | 08 23:57:         | 53.540                |                |              |                 |           |              |
| 6    | 4,10,2,3,0      | ,0,623,623       | ,2008.10.          | 08 23:57:         | 53.7 <u>40</u>        |                |              |                 |           |              |
| 7    | 5,10,2,4,0      | ,0,623,623       | ,2008.10.          | 08 23:57:         | 53.9 <mark>4</mark> 0 |                |              |                 |           |              |
| 8    | 6,10,2,5,0      | ,0,623,623       | ,2008.10.          | 08 23:57:         | 54.140                |                |              |                 |           |              |
| 9    | 7,10,2,6,0      | ,0,623,623       | ,2008.10.          | 08 23:57:         | 54.330                |                |              |                 |           |              |
| 10   | 8,10,2,7,0      | ,0,623,623       | ,2008.10.          | 08 23:57:         | 54.540                |                |              |                 |           |              |
| 11   | 9,10,2,8,0      | ,0,623,623       | ,2008.10.          | 08 23:57:         | 54.740                |                |              |                 |           |              |
| 12   | 10,10,2,9,0     | 0,0,623,62       | 3,2008.10          | ).08 23:57        | /:54.940              |                |              |                 |           |              |
| 13   | 11,10,2,10      | 1,0,0,623,6      | 23,2008.1          | 0.08 23:5         | 57:55.140             |                |              |                 |           |              |
| 11   | 12 10 2 11      | 0 0 602 6        | 22 2008 1          | U UB 23-E         | 7.66.340              |                |              |                 |           |              |
| Гото | 60              | ,0003_I/         |                    |                   |                       |                |              | NUM             |           |              |